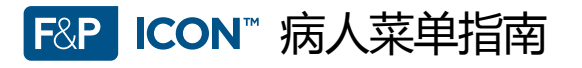

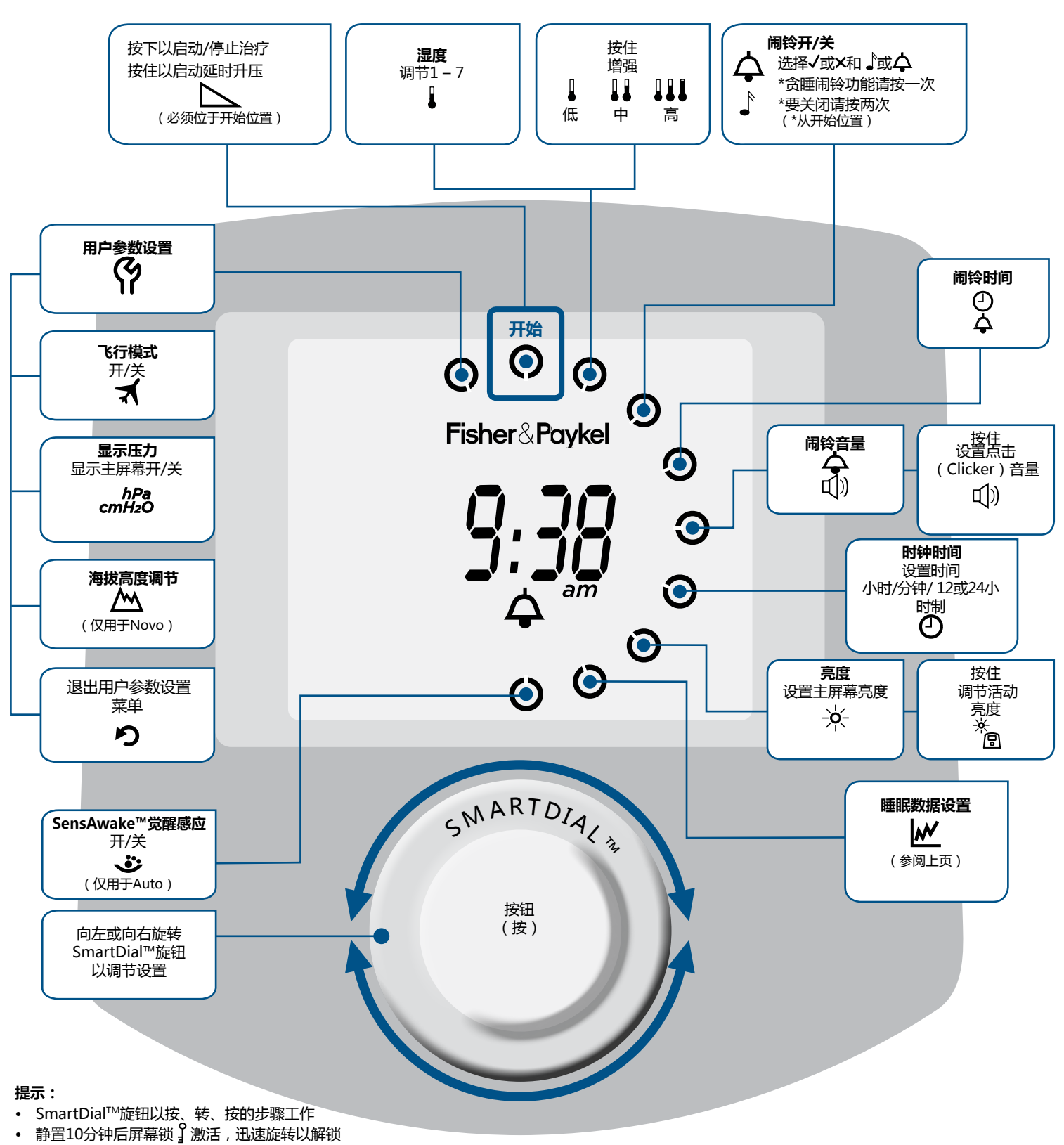

• 在30秒后屏幕显示变暗

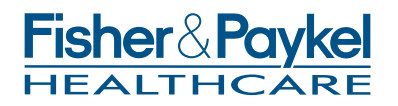

www.fphcare.com

## F&P ICON™ 睡眠数据菜单指南

## 解释如何一步步根据睡眠数据菜单生成CMS顺应报告,并通过电话沟通(InfoSend™视图)

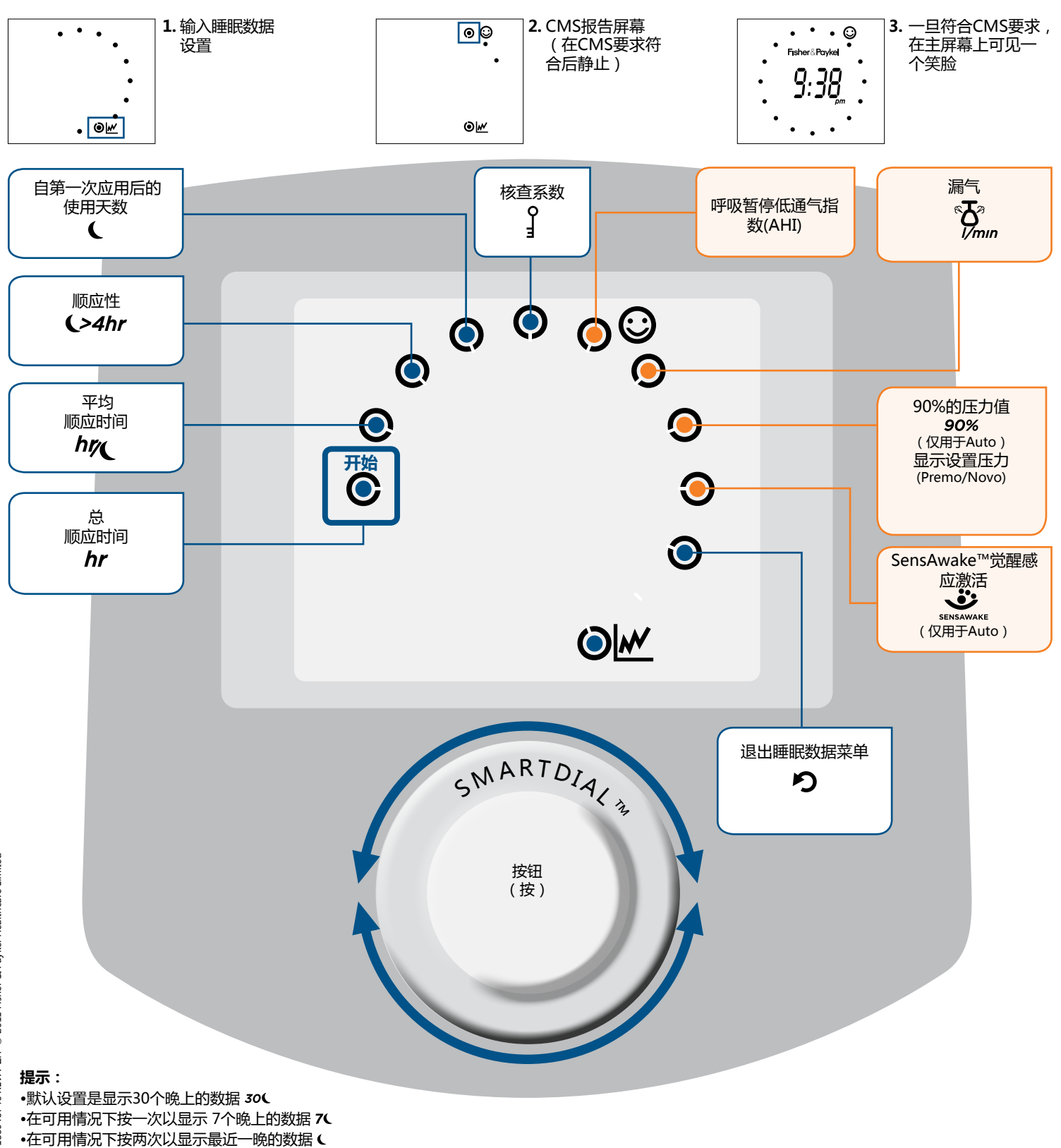

备注:橙色点●显示的数据可由临床医师设置限制访问

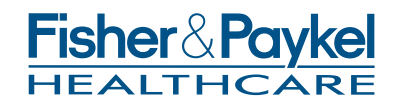

www.fphcare.com